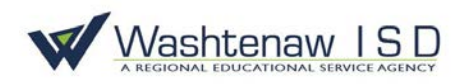

## How to Check Out an Item from the WISD Online Catalog

From the <u>WISD Online Catalog</u> home page:

- 1) Select "Login to your account"
- 2) Enter your username and password

| Washtena | w Intermediate S | chool District                |             |         |             |            |                                 |                         |
|----------|------------------|-------------------------------|-------------|---------|-------------|------------|---------------------------------|-------------------------|
| Home     | Catalog          |                               |             |         |             |            |                                 |                         |
|          |                  |                               |             |         |             |            |                                 |                         |
|          |                  |                               |             |         | Welcom      | e to the W | ashtenaw                        | ISD Online Catalog      |
|          |                  |                               |             |         |             |            |                                 |                         |
|          |                  | Browse by                     | Collection  |         |             | Logir      | n to your acco                  | ount Request an Account |
|          |                  |                               |             |         |             |            |                                 |                         |
|          | F                | Problems, Questions, Comments |             |         |             | Ch         | item Frequently Asked Questions |                         |
| Washten  | aw Intermediate  | School Distric                | t           |         |             |            |                                 | Lisa Pignotti           |
| Home     | Dashboard        | Catalog                       | Circulation | Reports | Back Office | My Info    | F-                              |                         |
| Login    |                  |                               |             |         |             |            |                                 |                         |
|          |                  |                               |             |         |             |            |                                 |                         |
|          |                  |                               |             |         |             | I          | User Name:                      | pignotti                |
|          |                  |                               |             |         |             |            | Password:                       |                         |
|          |                  |                               |             |         |             |            | Log In                          | Cancel                  |

Once you are logged in, your name will appear in the upper-right corner of the website. If you know the item you would like to check out:

- 3) Select the "Catalog" tab in the upper-left corner
- 4) Search for items in the "Find" box using keywords/titles

| Washten   | aw Intermediate S | chool District |             |         |                |                |                           |                 |       |        |           | Lisa Pignotti   | ➔ Log Out | () Help |
|-----------|-------------------|----------------|-------------|---------|----------------|----------------|---------------------------|-----------------|-------|--------|-----------|-----------------|-----------|---------|
| Home      | Dashboard         | Catalog        | Circulation | Reports | Back Office    | My Info        | F-                        |                 |       |        |           |                 |           |         |
| Library S | earch             |                |             |         |                |                |                           |                 |       |        |           |                 |           |         |
|           |                   |                |             |         |                |                |                           |                 |       |        |           |                 |           |         |
| Top 10    |                   |                |             |         |                |                |                           |                 | Basic | Power  | Visual    | Copy Categories | Number    | Barcode |
|           |                   |                |             |         |                |                |                           |                 | _     |        |           |                 |           |         |
|           |                   |                |             | Find    |                |                |                           |                 |       | C      | leset All |                 |           |         |
|           |                   |                |             |         | a í            | T              |                           |                 |       | 1=     |           |                 |           |         |
|           |                   |                |             | Ke      | yword          | Title          | Author                    | Subject         | J     | Series |           |                 |           |         |
|           |                   |                |             | Narrow  | your search to |                |                           |                 |       | Show L | ess 🔺     |                 |           |         |
|           |                   |                |             |         | I              | Location Wa    | shtenaw Intermediate Sch  | nool District 🔻 | ]     |        |           |                 |           |         |
|           |                   |                |             |         | Mat            | terial Type A  | ny Type                   |                 | '     |        |           |                 |           |         |
|           |                   |                |             |         |                | Reading Le     | evel From to              |                 | _     |        |           |                 |           |         |
|           |                   |                |             |         | Inter          | est Level From | m Unlimited <b>v</b> to U | Inlimited •     | ?     |        |           |                 |           |         |

Once you search for your keyword, a list of related items will appear in alphabetical order. The item title and description, as well as the item's availability, will be displayed.

5) Click on the title of a relevant item to view the details

| Home    | Dashboard                           | Catalog          | Circulation      | Reports       | Back Office   | My Info | F1   |                                 | Messages                               |
|---------|-------------------------------------|------------------|------------------|---------------|---------------|---------|------|---------------------------------|----------------------------------------|
| Library | Search > Search Result              | s                |                  |               |               |         |      |                                 |                                        |
|         |                                     |                  |                  |               |               |         |      | Titles                          | How do I ?                             |
| Sea     | rched for (Go Talk)                 | . Searched in    | : Washtenaw Inte | ermediate Sch | ool District. |         |      |                                 | Printable                              |
| [No     | what you're looking fo              | or? Refine your  | search? Browse S | ubjects?]     |               |         |      | Selected List: My Personal List | Add Page                               |
| Titl    | es: 1 - 23 of 23                    |                  |                  |               | Sort B        | y Title | ▼ Go |                                 |                                        |
| Fo      | ul Shot Detail:<br>Call #: 50-1361- | s<br>30 Jacke    | l, Molly T.      |               |               |         |      |                                 | 1 of 1 available<br>Add to This List   |
| G       | ● <b>Talk 4 Details</b>             | Attainme         | nt.              | 1             |               |         |      |                                 | 2 of 4 available<br>(Add to This List) |
| G       | o Talk 4+ Advanced                  | model 28 Attain  | Details<br>ment. |               |               |         |      |                                 | 1 of 2 available<br>Add to This List   |
| G       | Talk 9 Details                      | Attainme         | nt.              |               |               |         |      |                                 | 10 of 14 available<br>Add to This List |
| G       | ● Talk 9+: Advanced                 | I model Attainme | Details<br>nt.   |               |               |         |      |                                 | 2 of 5 available<br>Add to This List   |

If you are not quite sure what you are looking for, you can also search the catalog via "Copy Categories," which will give you a list of categories of different items available.

| Washter   | naw Intermediate S | chool Distric | t           |         |                           |                          |                                |                   |       |                                            |                | Lisa Pignotti   | ➔ Log Out | ⑦ Help |
|-----------|--------------------|---------------|-------------|---------|---------------------------|--------------------------|--------------------------------|-------------------|-------|--------------------------------------------|----------------|-----------------|-----------|--------|
| Home      | Dashboard          | Catalog       | Circulation | Reports | Back Office               | My Info                  | P1                             |                   |       |                                            |                |                 |           |        |
| Library S | earch              |               |             |         |                           |                          |                                |                   |       |                                            |                |                 |           |        |
| Top 10    | )                  |               |             | Find    | yword<br>y your search to | Title<br><br>Location Wa | Author                         | School District V | Basic | Power Vis<br>C Rese<br>Series<br>Show Less | sual<br>et All | Copy Categories |           |        |
|           |                    |               |             |         | м                         | laterial Type A          | Any Type                       | •                 | '     |                                            |                |                 |           |        |
|           |                    |               |             |         | Inte                      | Reading L                | ever From<br>om Unlimited ▼ to | o Unlimited V     |       |                                            |                |                 |           |        |

You can click on the relevant category, and a list of titles, like in Step 5, will appear.

| - Library Copy Categories           |
|-------------------------------------|
| Name 🔻                              |
| AAC-High Tech View                  |
| AAC-Low Tech View                   |
| AAC-Mid Tech View                   |
| AACMisc./Unique View                |
| Academic aids View                  |
| Activities of Daily Living View     |
| Alternate Mouse View                |
| Arm and Wrist Supports View         |
| AssistiveTechnology Collection View |
| AT hearing View                     |
| AT vision View                      |
| Auditory Processing View            |
| Augmentative Alternative comm       |
| Cause and effect View               |
| Computer Peripheral View            |
| Diverse Lending Library View        |
| Eye Tracking Devices View           |
| Head Control Devices View           |

6) After clicking on the title of the item you wish to check out, click "Hold It!" at the bottomright corner to reserve the item

| lome                                      | Dashboard                                                   | Catalog                                              | Circulation                                                | Reports                                               | Back Office                                                                 | My Info                                                               | F .                                                     |                                                                                                    |                                                                              | Mee               | sages               |
|-------------------------------------------|-------------------------------------------------------------|------------------------------------------------------|------------------------------------------------------------|-------------------------------------------------------|-----------------------------------------------------------------------------|-----------------------------------------------------------------------|---------------------------------------------------------|----------------------------------------------------------------------------------------------------|------------------------------------------------------------------------------|-------------------|---------------------|
| ibrary Sear                               | ch > Search Result                                          | s > "Go Talk 4"                                      |                                                            |                                                       |                                                                             |                                                                       |                                                         |                                                                                                    |                                                                              |                   |                     |
|                                           |                                                             |                                                      |                                                            |                                                       |                                                                             |                                                                       |                                                         |                                                                                                    |                                                                              | Ho                | w do l 🕥            |
|                                           |                                                             |                                                      |                                                            |                                                       |                                                                             |                                                                       |                                                         |                                                                                                    | Title Details MARC View                                                      | Reviews           | Copies              |
| 🤗 Go                                      | Talk 4                                                      |                                                      |                                                            |                                                       |                                                                             |                                                                       |                                                         |                                                                                                    |                                                                              | Edi               | t Title             |
| Att                                       | ainment.                                                    |                                                      |                                                            |                                                       |                                                                             |                                                                       |                                                         |                                                                                                    |                                                                              | Dun               | icate It            |
| Cal                                       | l <b>#: 100</b> .086                                        |                                                      |                                                            |                                                       | Local copies<br>There are no                                                | available: 2 of<br>off-site copies                                    | 4.<br>of this title                                     | · See all                                                                                                    |                                                                              | Dele              | te Title            |
| The por<br>time, gir<br>use larg          | table, easy-to-us<br>ving a generous<br>je, clear picture o | e, very durable<br>16 seconds pe<br>cues. The entire | e GoTalk4 is an id<br>r message. Plus,<br>e message area i | eal beginning A<br>an extra messa<br>s active, so use | AAC device. It can<br>age (yellow button,<br>ers can touch any p<br>Selecte | also be used a<br>below the har<br>part of the imag<br>d List: My Per | s a teachir<br>dle) is avai<br>le to comm<br>sonal List | ng tool that kids can use independently! Go Talk4 has four levels<br>lable for frequent communications or as a personal ID. Messag-<br>unicate. A light touch is all that needed.<br>(Add to This List) | with 4.5 minutes of total recording<br>e keys are big (3" square), letting y | OU Add            | Copies<br>Wish List |
|                                           |                                                             |                                                      |                                                            |                                                       |                                                                             | <i>.</i>                                                              |                                                         |                                                                                                    | Explore!   Additional I                                                      | nfo Reco          | mmend               |
| <ul> <li>Explore</li> <li>Viev</li> </ul> | ore!                                                        | in Titlewave                                         | Find It                                                    |                                                       |                                                                             |                                                                       |                                                         |                                                                                                    |                                                                              | Edit              | Quiz Info           |
| • Illus                                   | tration of item                                             |                                                      |                                                            |                                                       |                                                                             |                                                                       |                                                         |                                                                                                    |                                                                              | Site S            | iubjects            |
| Addi                                      | tional Info                                                 |                                                      |                                                            |                                                       |                                                                             |                                                                       |                                                         |                                                                                                    |                                                                              | Digital           | Resources           |
| •                                         | Early Child Hood                                            | l, Primary (1-3)                                     | , Intermediate (4-                                         | 6), Junior High                                       | (7-9), Senior High                                                          | (10-12), Adult                                                        | (EPIJSA.                                                |                                                                                                    | •                                                                            |                   |                     |
| ·                                         | Contents: Assist<br>Daily Living; Acc                       | ve technology;<br>essibility-Scho                    | Communication<br>ol; Accessibility-w                       | Device; Langua<br>ork; Accessibili                    | age; Life Skills; Co<br>ity-home; Commur                                    | gnitive Impairn<br>nication-symbo                                     | ent; Physi<br>Is and pictu                              | cal Impairment; Augmentative Alternative Communication (AAC<br>ures.                                                                                                    | ); Speaking Im                                                               | р <sup>и</sup> не | old It              |
|                                           |                                                             |                                                      |                                                            |                                                       |                                                                             |                                                                       |                                                         |                                                                                                    |                                                                              | f                 | <b>Y</b>            |
|                                           |                                                             |                                                      |                                                            |                                                       |                                                                             |                                                                       |                                                         |                                                                                                    |                                                                              | - +               |                     |

(Unavailable items are items that are currently checked out to other patrons. Clicking "Hold It!" will place you on a waiting list for that item.)

After your click "Hold It!" a screen confirming when you would like the item will appear. Choose when you would like your item from the drop-down menu and click "Save."

|               |                                                                           | How do I 🕖  |
|---------------|---------------------------------------------------------------------------|-------------|
| - Requesting- |                                                                           |             |
| •             | Go Talk 4<br>Attainment<br>As soon as possible<br>Copies: 4 (2)<br>Hold 1 | Save Cancel |
|               |                                                                           |             |

A confirmation screen will appear. <u>Please disregard this automated message indicating your item</u> <u>is ready for pickup</u>. Your item will be sent to you via WISD van delivery (which is every Wednesday). If you wish to pick up your item from the WISD, please send an email request to <u>library@washtenawisd.org</u>. The ATAC Lab is open Tuesday, Wednesdays (remote), and Thursdays, 7:30 am to 3:30 pm.

|                 |                                                    |                                                  | Hold requested for "Go Talk 4".<br>"Go Talk 4" is available now. Please pick up before 2/1/2019.                                                                                                    | iews Conies       |
|-----------------|----------------------------------------------------|--------------------------------------------------|----------------------------------------------------------------------------------------------------|-------------------|
| 6               |                                                    | 1                                                |                                                                                                    | Edit Title        |
|                 | Attainmen                                          | <b>→</b><br>t.                                   |                                                                                                    | Eule Hele         |
|                 | Call #•                                            | 100.086                                          |                                                                                                    | Duplicate It      |
|                 | can #.                                             | 100.000                                          | Local copies available: 0 of 4. Estimated wait in days: 147 to 150.<br>There are no off-site copies of this title. See all                                                                                                    | Delete Title      |
| Th<br>tin<br>us | ne portable, e<br>ne, giving a g<br>e large, clear | asy-to-use, ve<br>enerous 16 se<br>picture cues. | ery durable GoTalk4 is an ideal beginning AAC device. It can also be used as a teaching tool that kids can use independently! Go Talk4 has four levels with 4.5 minutes of total recording econds per message. Plus, an extra message (yellow button, below the handle) is available for frequent communications or as a personal ID. Message keys are big (3" square), letting you The entire message area is active, so users can touch any part of the image to communicate. A light touch is all that needed. | Add Copies        |
|                 |                                                    |                                                  | Selected List: My Personal List                                                                                                    |                   |
|                 | volorel                                            |                                                  | Explorel   Additional Info                                                                                                    | Recommend         |
|                 | View all sim                                       | ilar titles in Titl                              | tlewave Find It                                                                                                    | Edit Quiz Info    |
| •               | Illustration o                                     | fitem                                            |                                                                                                    | Site Subjects     |
| - <b>F</b>      | dditional                                          | Info                                             |                                                                                                    | Digital Resources |
|                 | <ul> <li>Early Cl</li> </ul>                       | hild Hood, Prin                                  | imary (1-3), Intermediate (4-6), Junior High (7-9), Senior High (10-12), Adult (EPIJSA.                                                                                                    |                   |
|                 | <ul> <li>Content<br/>Daily Live</li> </ul>         | ts: Assistive te<br>ving; Accessib               | echnology; Communication Device; Language; Life Skills; Cognitive Impairment; Physical Impairment; Augmentative Alternative Communication (AAC); Speaking Impairment; Activities of<br>bility-School; Accessibility-work; Accessibility-home; Communication-symbols and pictures.                                                                                                    | Hold It           |
|                 |                                                    |                                                  | Тор                                                                                                    | f У               |
|                 |                                                    |                                                  |                                                                                                    |                   |